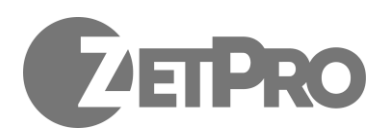

# Инструкция по настройке и установке

## Содержание

| <b>1. Введение.</b><br>Общий вид устройства.       | 6<br>3 |
|----------------------------------------------------|--------|
| 2. Подключение реле                                | 3      |
| 3. Монтаж камеры для распознавания номерных знаков | 6      |
| 4. Включение LPR BOX                               | 6      |
| 5. Подключение монитора к LPR BOX                  | 6      |
| 6. Подключение WEB приложения по сети              | 6      |
| 8. Web интерфейс LPR BOX                           | 7      |
| 8.1 Настройки.                                     | 7      |
| Общие настройки.                                   | 7      |
| Настройки КПП                                      | 7      |
| Настройки направления(Въезд/Выезд)                 | 7      |
| Настройки камеры                                   | 7      |
| Настройки детекции номера                          | 7      |
| Настройки распознавания номера                     | 8      |
| Настройки пропуска                                 | 8      |
| Утилиты                                            | 8      |
| 8.2 Белый список                                   | 9      |
| 8.3 Камера                                         | 9      |
| Управление доступом                                | 9      |
| Настройка зоны распознавания номеров.              | 10     |
| Список последних событий.                          | 11     |
| 8.4 События                                        | 11     |
| Общие сведения.                                    | 11     |
| Отчеты.                                            | 12     |
| Отчет по номерам.                                  | 12     |
| Отчет по запретам.                                 | 13     |
| 8.5 Статус                                         | 13     |
| 9. Использование сетевого модуля реле              | 14     |
| 10. Технические характеристики                     | 14     |

# 1. Введение.

LPR Box - устройство предназначенное для автоматизации работы контрольнопропускных пунктов (КПП) транспортных средств. LPR Box в, качестве входного сигнала, принимает изображение с камер установленных на КПП, выполняет детекцию и распознавания автомобильных номеров в видеопотоке. Устройство способно автоматически открывать шлагбаум, ворота и т.п. для номеров из белого списка и вести учет въезда/выезда автомобиля на/с контролируемой территории.

Одно устройство LPR Вох типа "Гидра" способно управлять работой двух КПП, через один из которых должен осуществляться въезд, а другой - выезд с контролируемой территории.

Одно устройство LPR Вох типа "Орф" способно управлять работой одного двунаправленного КПП, через который может осуществляться въезд и выезд с контролируемой территории.

Общий вид устройства.

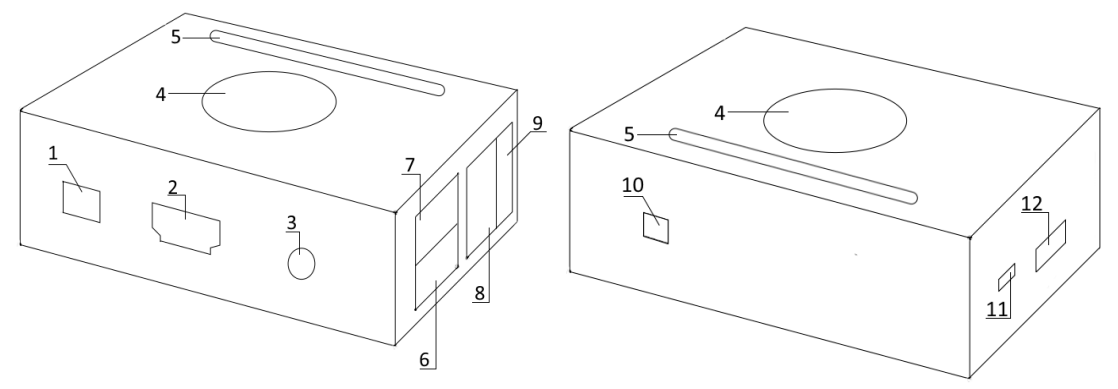

Рис. 1 - Общий вид устройства

Обозначения на Рис. 1:

- 1. Разъем для подключения питания
- 2. HDMI порт
- 3. АV выход
- 4. Вентилятор
- 5. Разъем для подключения к линиям ввода-вывода
- 6. USB порт 1
- 7. USB порт 2
- 8. сетевой порт RJ45 (Ethernet)
- 9. USB порт 3
- 10. Кнопка питания
- 11. USB OTG порт
- 12. Разъем для подключения камеры
- 13. Слот для установки MicroSD карты
- 14. Кнопка выключения

# 2. Подключение реле

К устройству может быть подключено два типа релейных модулей для управления шлагбаумом, воротами и т.п.: дискретное (подключаемое к линиям ввода-вывода, поставляется в комплекте) и сетевое (подключаемое в локальную сеть с LPR Box, поставляется опционально).

LPR Вох поддерживает подключение сетевых реле "Socket-2", "Socket-3","Socket-4" компании «VKmodule» (<u>http://vkmodule.com.ua</u>). Для управления работой одного

шлагбаума (один КПП) необходимо два релейных выхода, двух шлагбаумов (два КПП) - четыре релейных выхода. Таким образом, для работы LPR Box "Орф" достаточно одного модуля "Socket-2" или "Socket-3", LPR Box "Гидра" - одного модуля "Socket-4" или двух модулей "Socket-2" либо "Socket-3".

При использовании сетевого реле в определенном КПП в составе LPR Вох необходимо выполнить соответствующие настройки *Настройки - КПП[1/2]* - *Настройки пропуска - Сетевой блок управления*. При этом необходимо указать: Ір адрес модуля, порт, логин, пароль, номер реле используемый для открытия шлагбаума *"Контакт для открытия"*, номер реле используемый для открытия шлагбаума *"Контакт для закрытия"*. Эти данные данные необходимо взять из документации на сетевое реле.

## 3. Монтаж камеры для распознавания

## номерных знаков

К разным типам LPR Вох может быть подключено различное количество камер:

- Циклоп одна камера;
- Орф две камеры;
- Гидра четыре камеры.

Подключение LPR Вох к локальной сети с камерами может осуществляться с помощью сетевого порта RJ45 (Рис. 1) или посредством беспроводной сети WiFi.

Для работы одного КПП необходима установка двух IP камер. Одна из них направлена в сторону въезда, другая - выезда с территории КПП. С помощью первой камеры фиксируется попытка въезда на территорию, второй - подтверждается факт успешного въезда.

Типичное распределение IP камер для LPR Box "Гидра":

- 1) КПП[1] въезд на территорию
- камера 1 подъезд на въездное КПП[1];
- камера 2 съезд с въездного КПП[1];
- 2) КПП[2] выезд с территории
- камера 3 подъезд на выездное КПП[2];
- камера 4 съезд с выездного КПП[2].
- Типичное распределение IP камер для LPR Box "Орф":
  - 2) КПП въезд/выезд на/с территории
  - камера 1 подъезд на КПП;
  - камера 2 съезд с КПП;

К установке камер на КПП выдвигаются определенные требования см. Рис. 2.

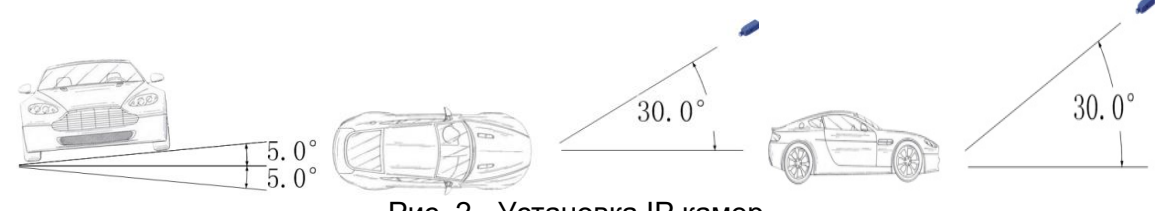

Рис. 2 - Установка IP камер

Настройка камер и поддерживаемые режимы работы !!!

## 4. Включение LPR BOX

ВНИМАНИЕ, без установленной MicroSD карты LPR Вох не будет выполнять свои функции!

Перед включением устройства необходимо обязательно установить MicroSD карту (слот 13 Рис.1, требования к MicroSD карта см. р. "Технические характеристики"), подключить устройство к локальной сети (слот 8 Рис.1) и подключить к разъему 1 (Рис.1), входящий в комплект, блок питания. После указанных действий возможно подключение блока питания к сети переменного тока 220В.

## 4.1 Подготовка устройства к работе

При первом запуске LPR Вох необходимо выполнить первичную настройку устройства. Она может быть выполнена при подключении к устройству с помощью WEB клиента (браузера) удаленно либо локально (браузер запускается на самом устройстве). При удаленном подключении в адресной строке браузера необходимо ввести адрес <u>https://192.168.10.250</u> (IP адрес устройства по умолчанию. Обратите внимание, используется защищенный протокол передачи данных **https**). В случае локального подключения необходимо запустить установленный в операционной системе Android WEB браузер и ввести в адресной строке следующий адрес https://127.0.0.1. При успешном подключении в браузере отобразится форма авторизации Рис. 3. Дальнейшую последовательность действий необходимо выполнить войдя по учетной записью *Администратор* (см. разд. Подключение WEB приложения по сети).

При первичной настройке необходимо:

- Выполнить настройку параметров встроенного сетевого адаптера: Настройки -Утилиты - Настройка IP адреса устройства указав требуемые IP адрес, маску и шлюз (при необходимости доступа в интернет);
- Сменить пароли по умолчанию на собственные (см. разд. Подключение WEB приложения по сети);
- Подготовить к работе MicroSD карту: *Настройки Утилиты Форматировать SD карту;* Обратите внимание, что после запуска форматирования карты произойдет пропадание и перезагрузка WEB интерфейса устройства.
- Настроить подключения к IP камерам, задать параметры детекции и распознавания номера, параметры пропуска для каждого КПП с составе устройства: *Настройки КПП[x]*. ВАЖНО: для корректной работы параметр минимальный размер номера нужно установить равным не менее 100.s;
- Выполнить сохранение настроек: *Настройки* Утилиты Сохранить настройки;
- Внести списки "белых" номеров;
- Проконтролировать содержимое вкладки *Статус* на предмет отсутствия ошибок (см. разд. Статус).

После выполнения указанных действий устройство готово к работе.

Обратите внимание, что в LPR Вох отсутствует элемент питания и при выключении не сохраняются настройки с системного времени, поэтому при каждом запуске устройство должно получать актуальное значение времени. Источником такой информации могут являться на выбор:

- интернет сервер точного времени (необходимо наличие доступа в интернет);
- одна из IP камер, подключенных к устройству, с которой первой будет установлено соединение. В этом случае в сферу ответственности пользователя/администратора входит синхронизация и поддержание значения актуального времени на камерах, подключенных к устройству. В связи с возможным уходом часов в камерах с течением времени процедура

синхронизации должна производится с определенной периодичностью. При этом в качестве источника эталонного времени может выступать сервер точного времени в интернет (при наличии доступа), либо локальное устройство для которого была проведена процедура синхронизации (рабочая станция пользователя/администратора). Для уточнения деталей процедуры синхронизации обратитесь к инструкции на IP камеры.

При удаленном подключении к устройству через 3-4G сеть для настройки и наблюдения за его работой, предварительно необходимо выполнить настройку 3G модема.

Дописать список поддерживаемых модемов !

# 5. Подключение монитора/телевизора к LPR ВОХ

Для локального изменения настроек и контроля работы LPR Box к устройству необходимо подключить клавиатуру, мышку и монитор или телевизор. Клавиатура и мышь подключаются к портам USB устройства (разъемы 6,7,9 Рис.1). Монитор подключается к порту HDMI (разъемы 2 Рис.1). Телевизор, выполняющий в данном случае функцию монитора, может быть подключен к HЧ видео-, аудио-выходу (AV выход) устройства (разъем 3 Рис.1).

## 6. Подключение WEB приложения по сети

Работа с устройством происходит с помощью WEB интерфейса, для этого вам необходимо в браузере перейти по ссылке <u>https://xxx.xxx.xxx.xxx</u>, где xxx.xxx.xxx IP адрес устройства (стандартный IP адрес - 192.168.10.250). При входе необходимо будет выбрать роль и указать пароль.

Всего есть три роли:

Администратор - доступны все функции. (Пароль по умолчанию admin)

Оператор - закрыт доступ к настройкам и очистке списка событий. (Пароль по умолчанию operator)

Пользователь - доступна только вкладка с просмотром камер. (Пароль по умолчанию user)

Изменить пароли может администратор.

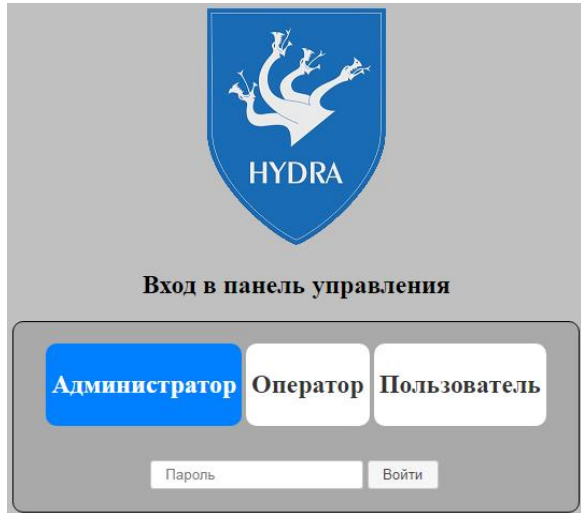

Рис.3 -

# 8. Web интерфейс LPR BOX

### 8.1 Настройки.

Общие настройки.

• Название - название LPR Вох-а, для личной идентификации.

#### Настройки КПП

Блок настроек для каждого КПП состоит из настроек направления наблюдения (на въезд и выезд), настроек распознавания номера и настроек пропуска через КПП.

• Время ожидания проезда автомобиля - считается, что по истечению этого времени, машина проехала КПП.

#### Настройки направления (Въезд/Выезд)

- Сохранять снимок если параметр активен, то фото с обнаруженным номером будет сохраняться на SD карту.
- Выделять номер на снимке если параметр активен, то место обнаружение номера на фото будет обведено рамкой.

#### Настройки камеры

Настройки параметров видеокамеры, для захвата изображения, используемого в распознавании номеров.

- IP адрес IP адрес камеры
- Порт порт видеопотока с камеры. Задается опционально. Поле можно оставить пустым в этом случае будет использоваться стандартное значении порта для rtsp 554.
- Путь к видео-потоку Путь по которому можно получить RTSP видео-поток
- Логин логин пользователя, для доступа к камере
- Пароль пароль пользователя, для доступа к камере

#### Настройки детекции номера

- Минимальный размер номера минимальный размер номера в пикселях на изображении с камеры, который может быть распознан.
- Максимальный размер номера максимальный размер номера в пикселях на изображении с камеры, который может быть распознан. Должен быть не меньше минимального размера.

# ВАЖНО: для корректной работы параметр минимальный размер номера нужно установить равным не менее 100.

Отношение минимального размера к максимальному не должно быть слишком большим. Рекомендуемые настройки: минимальный размер - 200, максимальный - 400.

Настройки распознавания номера

- Продолжительность время, отведенное на распознавание номера, в секундах. При этом, номер будет распознан не ранее, чем через указанное время после первого его появления в кадре.
- Минимальная вероятность для определения номера вероятность, при которой номер считается распознанным. Чем ниже вероятность тем больше номеров будет распознано, но будет большее кол-во ошибочных распознаваний. Чем больше вероятность, тем более точные будут результаты, однако кол-во распознанных номеров уменьшится.

Настройки пропуска

- Время на открытие/закрытие в мс считается что за это время произойдет открытие/закрытие шлагбаума, ворот и т.п.
- Сетевой блок управления устанавливается если присутствует сетевой блок управления доступом на территорию.
- Ір адрес Ір адрес сетевого блока управления
- Порт Порт сетевого блока управления
- Логин Логин для доступа к сетевому блоку управления
- Пароль Пароль для доступа к сетевому блоку управления
- Контакт для открытия контакт к которому привязано реле, для открытия доступа.
- Контакт для закрытия контакт к которому привязано реле, для закрытия доступа.

Утилиты

• Смена паролей - позволяет администратору сменить пароли на вход в web интерфейс.

| Смена пароля 🗙 |             |        |  |  |  |  |
|----------------|-------------|--------|--|--|--|--|
| Роль<br>Пароль | Администрат | op •   |  |  |  |  |
|                | Принять     | Отмена |  |  |  |  |

Необходимо выбрать требуемую роль, ввести новый пароль и нажать кнопку "Принять". Если вы передумали, нажмите "Отмена" или закройте окно нажав на крестик.

• Настройка IP адреса устройства - позволяет администратору настроить сетевые параметры устройства.

| Настройка IP адреса             |         |        |   |  |  |
|---------------------------------|---------|--------|---|--|--|
| IP адрес [<br>Маска [<br>Шлюз [ |         |        | ] |  |  |
|                                 | Принять | Отмена |   |  |  |

В окне можно задать IP адрес, маску и шлюз. Можно задать только один параметр, тогда при сохранении будет изменен только он, а остальные параметры остануться прежними. Для сохранения нажмите "Принять". Если вы передумали, нажмите "Отмена" или закройте окно нажав на крестик.

 Форматировать SD карту - При нажатии запускается процесс форматирования SD карты с разметкой необходимой для корректной работы LPR Box. Используется при установке новой SD карты, либо если данные на карточке были повреждены.

Внимание, все данные на SD карте в процессе форматирования будут уничтожены.

Обратите внимание, что после запуска форматирования карты произойдет пропадание и перезагрузка WEB интерфейса устройства.

• Перезагрузка - Перезагружает программную часть на LPR Box, ответственную за распознавание номеров и web- интерфейс.

## 8.2 Белый список

Белый список предназначен для ведения списка номеров которым разрешен въезд на территорию.

| Показать 10 ┥ 🖌 🕨 | Кол-во номеров:2 Очистить список | уууууу Добавить номер |
|-------------------|----------------------------------|-----------------------|
| Номера            |                                  |                       |
| XXXXXXX           |                                  | Удалить номер         |
| уууууу            |                                  | Удалить номер         |

Количество отображаемых номеров по умолчанию 10, изменить его можно введя желаемое число в поле "Показать" и нажмите "Enter" или на кнопку "Показать".

|                              |                 |             |                |                 | Іоказать           | 10            |                    |                  |     |         |     |         |
|------------------------------|-----------------|-------------|----------------|-----------------|--------------------|---------------|--------------------|------------------|-----|---------|-----|---------|
| Блок кнопок                  | ••              | •           |                | ••              | ПОЗВОЈ             | пяет          | переме             | щаться           | на  | первую  | стр | раницу, |
| следующую, г                 | редыд           | ущую        | о и поо        | следн           | юю соо             | тветс         | твенно.            |                  |     |         |     |         |
| Чтобы добав<br>латинские бук | ИТЬ НО<br>ВЫИЦІ | вый<br>ифры | номе<br>н и на | ер, ві<br>ажмит | ведите<br>ге кнопк | его<br>ху "До | в поле<br>бавить і | ввода<br>номер". | (дс | пускают | СЯ  | только  |
|                              |                 |             |                |                 |                    |               | Добавить           | номер            |     |         |     |         |
| Кнопка "Очист                | ить спі         | исок"       | удаля          | яет во          | е номер            | ра из         | белого             | списка.          |     |         |     |         |

Удалить конкретный номер из списка можно нажав кнопку "удалить номер" напротив нужного номера.

| XXXXXX | Удалить номер |
|--------|---------------|
|        |               |

### 8.3 Камера

На этой вкладке располагаются блок управления доступом и изображение с камеры для каждого КПП, а так же последние 10 событий.

#### Управление доступом

Если к устройству подключено реле(обычное или сетевое) то с помощью кнопок "Открыть"/"Закрыть" можно управлять шлагбаумом, воротами и т.п.

Открыть Закрыть

Настройка зоны распознавания номеров.

После нажатия на кнопку "Зона распознавания", расположенную над видео с камеры, запустится режим настройки зоны распознавания номеров для камеры.

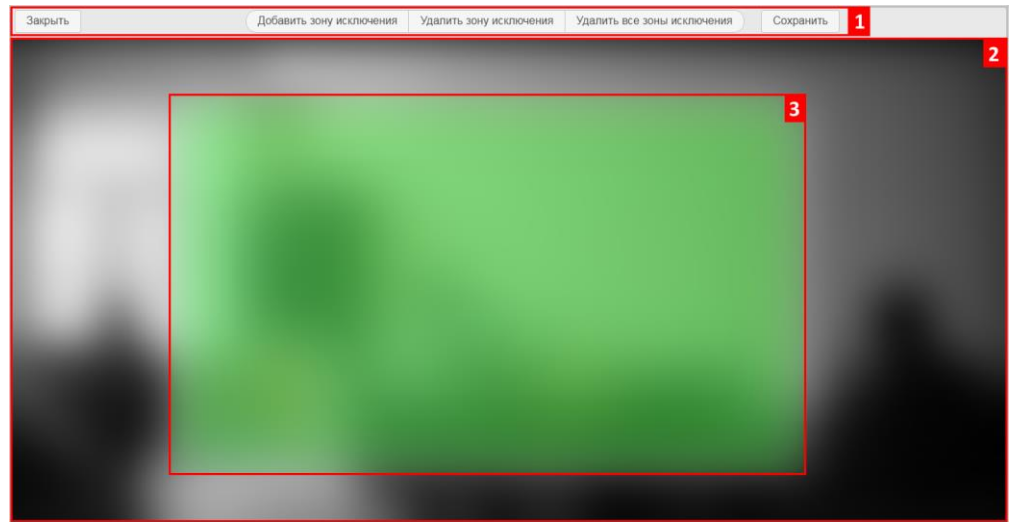

Вы увидите элементы управления (1). снимок с камеры(2) и ,выделенную на нем зеленой рамкой, зону распознавания(3), на которой будет производиться поиск и распознавания номера.

Изменение размеров зоны распознавания - для изменения размеров, щелкните мышкой по зеленой зоне и вокруг нее появится красная рамка с квадратиками по краю.

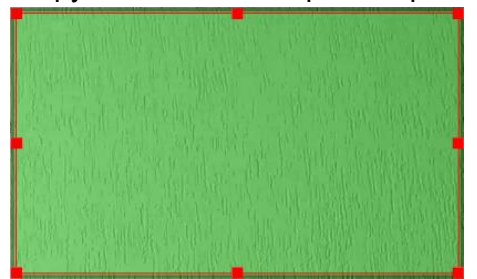

Наведя мышь на красный квадрат и перемещая его будет изменяться размер зоны распознавания.

Перемещение зоны распознавания - для перемещения, щелкните левой кнопкой мыши по зоне, и удерживая кнопку нажатой перемещайте зону.

Если на зоне распознавания есть места где распознавание номера производиться не должно, их можно отметить с помощью зон исключения.

Кнопка "Добавить зону исключения" добавляет зону исключения распознавания. Зона появляется в пределах зеленой области в виде черного прямоугольника. Управление размерами и положением зон исключения происходит также как и зоной распознавания. Зон исключения может быть несколько.

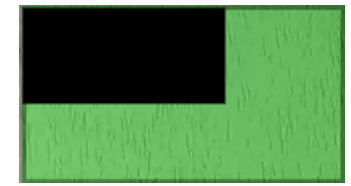

Кнопка "Удалить зону исключения" - удаляется выделенная зона исключения (обведенная красной рамкой).

Кнопка "Удалить все зоны исключения" - удаляет все имеющиеся зоны исключения.

Для сохранения параметров нажмите "Сохранить", для отмены нажмите "Закрыть" без нажатия "Сохранить". Внимание если закрыть режим настройки зоны распознавания без сохранения то внесенные изменения исчезнут.

#### Список последних событий.

Список последних событий содержит последние 10 событий. В нем отображается распознанный номер, разрешен или запрещен проезд, направление движения и время когда это произошло. Если два раза кликнуть мышкой по строчке события то откроется снимок с камеры на котором был обнаружен номер. Для закрытия снимка нужно дважды кликнуть по нему мышкой.

| Номер    | Доступ  | Направление | Время               |
|----------|---------|-------------|---------------------|
| AA8235IX | allowed | exit        | 2019-02-14 15:42:20 |
| AA8235IX | allowed | enter       | 2019-02-14 15:42:20 |
| AA8235IX | denied  | exit        | 2019-02-14 15:41:20 |
| AA8235IX | denied  | enter       | 2019-02-14 15:41:16 |

## 8.4 События

Общие сведения.

| Панель управления LPR Вох   Камера События Белый список Настройки Статус•                                                                                                    |         |                              |                                |                              |                                |                                    |                                      |                                    |
|----------------------------------------------------------------------------------------------------|---------|------------------------------|--------------------------------|------------------------------|--------------------------------|------------------------------------|--------------------------------------|------------------------------------|
| Показать 10 Image: Cost of the state of the state o |         |                              |                                |                              |                                |                                    |                                      |                                    |
| Номер                                                                                                    | Доступ  | Обнаруженное<br>время въезда | Подтвержденное<br>время въезда | Обнаруженное<br>время выезда | Подтвержденное<br>время выезда | IP адресс<br>обнаружения<br>въезда | IP адресс<br>подтверждения<br>въезда | IP адресс<br>обнаружения<br>выезда |
| AA8235IX                                                                                                    | denied  | 2019-02-14 15:41:16          | NULL                           | 2019-02-14 15:41:20          | NULL                           | 192.168.1.16                       | NULL                                 | 192.168.1.16                       |
| AA8235IX                                                                                                    | allowed | 2019-02-14 15:42:20          | NULL                           | 2019-02-14 15:42:20          | NULL                           | 192.168.1.16                       | NULL                                 | 192.168.1.16                       |

На этой вкладке отображается таблица обнаруженных событий.

Событие содержит:

Номер - Номер автомобиля;

Доступ - Разрешен или нет проезд автомобилю;

Обнаруженное время въезда;

Подтвержденное время въезда;

Обнаруженное время выезда;

Подтвержденное время выезда;

IP адрес обнаружения въезда;

IP адрес подтверждения въезда;

IP адрес обнаружения выезда;

IP адрес подтверждения выезда;

Фото обнаружени въезда;

Фото подтверждения въезда;

Фото обнаружения выезда;

Фото подтверждения выезда;

Положение номера при обнаружении въезда;

Положение номера при подтверждении въезда;

Положение номера при обнаружении выезда;

Положение номера при подтверждении выезда;

Размер номера при обнаружении въезда;

Размер номера при подтверждении въезда;

Размер номера при обнаружении выезда;

Размер номера при подтверждении выезда;

По умолчанию отображается 10 записей на странице.

Для изменения количества отображаемых записей введите желаемое число (не более 1000) в поле "Показать" и нажмите "Enter" или на кнопку "Показать".

Показать 10

Кнопки ◀◀ и >▶▶ служат для перемещения в начало и конец списка соответственно. Кнопки ◀ и ▶ осуществляю переход к следующей или предыдущей странице.

Кнопка "Очистить события" удаляет все события.

Двойной клик левой кнопки мыши на строчке с событием покажет фото с камер зафиксировавших его.

Отчеты.

Для получения отчета надо выбрать отчет из выпадающего списка и нажать "Создать отчет".

| Создать отчет | Выберите отчет    | - |
|---------------|-------------------|---|
| ooganb of for | Dbioopinio or ior |   |

#### Отчет по номерам.

Отчет формирует список событий по конкретному номеру номеров за указанный период времени. Для его формирования указывается номер и период времени за который требуются информация.

| Отчет г          | ю номерам      |        | × |
|------------------|----------------|--------|---|
| Номер<br>С<br>По |                |        |   |
| Сформ            | иировать отчет | Отмена |   |

После заполнения всех полей нажмите "Сформировать отчет". Если по указанным данным есть информация, то вы увидите список на экране. В противном случае будет надпись что данные отсутствуют.

| Показ    | ать 5               | •• •                | 44 4                                     |             |             |
|----------|---------------------|---------------------|------------------------------------------|-------------|-------------|
| Номер    | Дата въезда         | Дата выезда         | Время пребывания на территории (в часах) | Фото въезда | Фото выезда |
| AA8235IX | 2019-02-14 15:41:16 | 2019-02-14 15:41:20 | 0                                        | 1.0         | 14          |
| 4A8235IX | 2019-02-14 15:42:20 | 2019-02-14 15:42:20 | 0                                        |             |             |
|          |                     |                     |                                          |             |             |
|          |                     |                     |                                          |             |             |
|          |                     |                     |                                          |             |             |
|          |                     |                     |                                          |             |             |
|          |                     |                     |                                          |             |             |
|          |                     |                     |                                          |             |             |
|          |                     |                     |                                          |             |             |
|          |                     |                     |                                          |             |             |
|          |                     |                     |                                          |             |             |
|          |                     |                     |                                          |             |             |
|          |                     |                     |                                          |             |             |
|          |                     |                     |                                          |             |             |

Отчет можно сохранить в формате .xlsx и .csv.

#### Отчет по запретам.

Отчет формирует список номеров автомобилей, которые пытались проехать на территорию но отсутствовали в белом списке, за определенный период времени. Для его формирования указывается период, за который требуется информация.

| Отчет по запретам  | ×      |
|--------------------|--------|
| С                  |        |
|                    |        |
| Сформировать отчет | Отмена |

Если по указанным данным есть информация, то вы увидите список на экране. В противном случае будет надпись что данные отсутствуют.

| Отчет по запретам |               |                     |           |  |  |  |  |
|-------------------|---------------|---------------------|-----------|--|--|--|--|
| Показать 5        |               |                     |           |  |  |  |  |
| Номер             | Направление   | Время               | Фото      |  |  |  |  |
| AA8235IX          | enter         | 2019-02-14 15:41:16 | 1         |  |  |  |  |
| AA8235IX          | exit          | 2019-02-14 15:41:20 | -         |  |  |  |  |
|                   |               |                     |           |  |  |  |  |
|                   |               |                     |           |  |  |  |  |
|                   |               |                     |           |  |  |  |  |
|                   |               |                     |           |  |  |  |  |
|                   |               |                     |           |  |  |  |  |
|                   |               |                     |           |  |  |  |  |
| Сохран            | ить как .xlsx | Сохранить как .cs   | v Закрыть |  |  |  |  |

Отчет можно сохранить в формате .xlsx и .csv.

## 8.5 Статус

Вкладка статус показывает состояние устройства. Если кружок на вкладке зеленого цвета значит все функции работают корректно, если красного - что-то не работает. На самой вкладке детально расписано состояние всех рабочих компонентов.

| Панель управления LPR Box       |                             |                         |           |         |  |
|---------------------------------|-----------------------------|-------------------------|-----------|---------|--|
| Камера                          | События                     | Белый список            | Настройки | Статусо |  |
|                                 |                             |                         |           |         |  |
| Статус сервера (                | эк                          |                         |           |         |  |
| 00-1                            |                             |                         |           |         |  |
|                                 |                             |                         |           |         |  |
| Въезд                           |                             |                         |           |         |  |
|                                 | na 4206nawa                 |                         |           |         |  |
| Статус блока р                  | аспознавани                 | ия номеров OK           |           |         |  |
|                                 |                             |                         |           |         |  |
| Выезд                           |                             |                         |           |         |  |
| Статус декоде                   | ра изображе                 | ния ОК                  |           |         |  |
| Статус олока р                  | аспознавани                 | ия номеров ОК           |           |         |  |
|                                 |                             |                         |           |         |  |
| KNN - 2                         |                             |                         |           |         |  |
| Въезд                           |                             |                         |           |         |  |
| Decid                           |                             |                         |           |         |  |
| Статус декоде<br>Статус блока р | ра изображен<br>аспознавани | ния ОК<br>1я номеров ОК |           |         |  |
|                                 |                             |                         |           |         |  |
|                                 |                             |                         |           |         |  |
| Выезд                           |                             |                         |           |         |  |

Если напротив статуса стоит ОК значит все работает, иначе будет присутствовать описание неисправности.

# 9. Использование сетевого модуля реле

(Оба подключения в одном разделе описаны.)

## 10. Технические характеристики

| Операционная система                            | Android 4.4.2                          |  |  |
|-------------------------------------------------|----------------------------------------|--|--|
| Подключаемое количество IP камер                | 4 (Гидра), 2 (Орф), 1 (Циклоп)         |  |  |
| Поддерживаемый алгоритм сжатия<br>видео         | H.264                                  |  |  |
| Поддерживаемый тип соединения IP<br>камерами    | rtsp                                   |  |  |
| Сетевой интерфейс                               | 10/100 Ethernet RJ45                   |  |  |
| Карта памяти                                    | MicroSD до 32 Gb, мин. объем - 2 Gb    |  |  |
| Видео выход                                     | HDMI                                   |  |  |
| Интерфейс для подключения клавиатуры<br>и мышки | USB 2.0                                |  |  |
| Дискретное реле                                 | макс.нагрузка - 10А 250VAC; 15А 125VAC |  |  |
| Питание                                         | 220В, 50 Гц                            |  |  |
| Размеры (ШхВхГ)                                 | 96х67х35 мм                            |  |  |
| Вес (без модуля реле)                           | 103 г                                  |  |  |